Gyldig fra versjon: 02.01 (enhetsversjon)

# Brukerveiledning Liquiline CM14

Firetrådsgiver med Memosens-inngang for pH og ORP

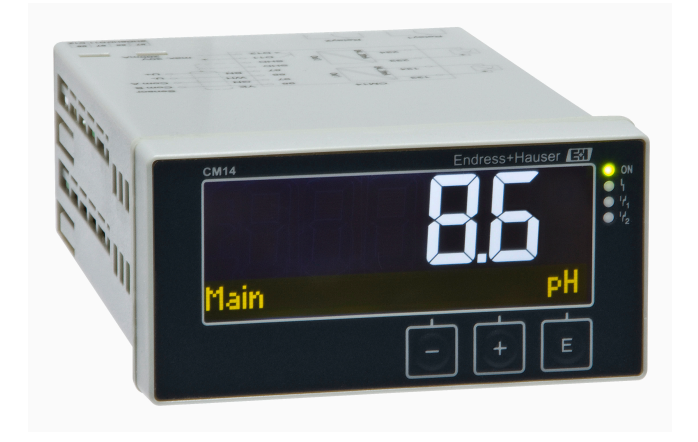

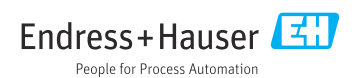

# Innholdsfortegnelse

| 1                                                                                                    | Sikkerhetsanvisninger 4                                                                                                    |
|----------------------------------------------------------------------------------------------------|----------------------------------------------------------------------------------------------------|
| 1.1                                                                                                    | Arbeidssikkerhet 4                                                                                                    |
| 1.2                                                                                                    | Krav til personalet 4                                                                                                    |
| 1.3                                                                                                    | Driftssikkerhet                                                                                                    |
| 1.4                                                                                                    | Tiltenkt bruk 4                                                                                                    |
| 15                                                                                                    | Teknisk forbedring                                                                                                    |
| 1.6                                                                                                    | Retur 5                                                                                                    |
| 17                                                                                                    | Merknader om sikkerhetskonvensioner                                                                                                    |
| 1.17                                                                                                    | og ikoner                                                                                                    |
| 2                                                                                                    | Mottakskontroll og                                                                                                    |
|                                                                                                    | nroduktidentifisering 6                                                                                                    |
| <b>D</b> 1                                                                                                    | Mattalashantrall                                                                                                    |
| 2.1                                                                                                    | Mottakskontroll                                                                                                    |
| 2.2                                                                                                    | Produktidentifisering                                                                                                    |
| 2.3                                                                                                    | Sertifikater og godkjenninger /                                                                                                    |
| 2.4                                                                                                    | Lagring og transport /                                                                                                    |
| 3                                                                                                    | Montering 7                                                                                                    |
| 3.1                                                                                                    | Installasjonsvilkår 7                                                                                                    |
| 3.2                                                                                                    | Mål                                                                                                    |
| 3.3                                                                                                    | Monteringsprosedyre 8                                                                                                    |
| 3.4                                                                                                    | Kontroll etter installasjon                                                                                                    |
|                                                                                                    |                                                                                                    |
| 4                                                                                                    | Elektrisk tilkobling                                                                                                    |
| <b>4</b><br>4.1                                                                                                    | Elektrisk tilkobling                                                                                                    |
| <b>4</b><br>4.1<br>4.2                                                                                                    | Elektrisk tilkobling9Tilkoblingsbetingelser9Koble til giveren9                                                                                                    |
| <b>4</b><br>4.1<br>4.2<br>4.3                                                                                                    | Elektrisk tilkobling9Tilkoblingsbetingelser9Koble til giveren9Kontroll etter tilkobling11                                                                                                    |
| <b>4</b><br>4.1<br>4.2<br>4.3                                                                                                    | Elektrisk tilkobling9Tilkoblingsbetingelser9Koble til giveren9Kontroll etter tilkobling11Botioning11                                                                                                    |
| <b>4</b><br>4.1<br>4.2<br>4.3<br><b>5</b>                                                                                                    | Elektrisk tilkobling9Tilkoblingsbetingelser9Koble til giveren9Kontroll etter tilkobling11Betjening11                                                                                                    |
| <b>4</b><br>4.1<br>4.2<br>4.3<br><b>5</b><br>5.1                                                                                                    | Elektrisk tilkobling9Tilkoblingsbetingelser9Koble til giveren9Kontroll etter tilkobling11Betjening11Display og enhetsstatusindikator /<br>hurdiode11                                                                                                    |
| <b>4</b><br>4.1<br>4.2<br>4.3<br><b>5</b><br>5.1                                                                                                    | Elektrisk tilkobling       9         Tilkoblingsbetingelser       9         Koble til giveren       9         Kontroll etter tilkobling       11         Betjening       11         Display og enhetsstatusindikator /       11         lysdiode       11                                                                                                    |
| <b>4</b><br>4.1<br>4.2<br>4.3<br><b>5</b><br>5.1<br>5.2<br>5.2                                                                                                    | Elektrisk tilkobling9Tilkoblingsbetingelser9Koble til giveren9Kontroll etter tilkobling11Betjening11Display og enhetsstatusindikator /11Lokal betjening på enheten12Ikonar12                                                                                                    |
| 4<br>4.1<br>4.2<br>4.3<br>5<br>5.1<br>5.2<br>5.3<br>5.4                                                                                                    | Elektrisk tilkobling9Tilkoblingsbetingelser9Koble til giveren9Kontroll etter tilkobling11Betjening11Display og enhetsstatusindikator /11Lokal betjening på enheten12Ikoner12Potioningsfunkcionor13                                                                                                    |
| <b>4</b><br>4.1<br>4.2<br>4.3<br><b>5</b><br>5.1<br>5.2<br>5.3<br>5.4<br>5.5                                                                                                    | Elektrisk tilkobling9Tilkoblingsbetingelser9Koble til giveren9Kontroll etter tilkobling11Betjening11Display og enhetsstatusindikator /11Lokal betjening på enheten12Ikoner12Betjeningsfunksjoner13                                                                                                    |
| 4<br>4.1<br>4.2<br>4.3<br>5<br>5.1<br>5.2<br>5.3<br>5.4<br>5.5                                                                                                    | Elektrisk tilkobling9Tilkoblingsbetingelser9Koble til giveren9Kontroll etter tilkobling11Betjening11Display og enhetsstatusindikator /11Lokal betjening på enheten12Ikoner12Betjeningsfunksjoner13Holdefunksjon13                                                                                                    |
| <ol> <li>4.1</li> <li>4.2</li> <li>4.3</li> <li>5.1</li> <li>5.2</li> <li>5.3</li> <li>5.4</li> <li>5.5</li> <li>6</li> </ol>                                                                             | Elektrisk tilkobling9Tilkoblingsbetingelser9Koble til giveren9Kontroll etter tilkobling11Betjening11Display og enhetsstatusindikator /11Lokal betjening på enheten12Ikoner12Betjeningsfunksjoner13Holdefunksjon13                                                                                                    |
| <ul> <li>4.1</li> <li>4.2</li> <li>4.3</li> <li>5.1</li> <li>5.2</li> <li>5.3</li> <li>5.4</li> <li>5.5</li> <li>6</li> <li>6.1</li> </ul>                                                                | Elektrisk tilkobling9Tilkoblingsbetingelser9Koble til giveren9Kontroll etter tilkobling11Betjening11Display og enhetsstatusindikator /11Lokal betjening på enheten12Ikoner12Betjeningsfunksjoner13Holdefunksjon13Idriftsetting14Kontroll etter installasjon og tilkobling                                                                                                    |
| 4<br>4.1<br>4.2<br>4.3<br>5<br>5.1<br>5.2<br>5.3<br>5.4<br>5.5<br>6<br>6.1                                                                                                    | Elektrisk tilkobling9Tilkoblingsbetingelser9Koble til giveren9Kontroll etter tilkobling11Betjening11Display og enhetsstatusindikator /11Lokal betjening på enheten12Ikoner12Betjeningsfunksjoner13Holdefunksjon13Idriftsetting14Kontroll etter installasjon og tilkobling<br>av enheten14                                                                                                    |
| <ul> <li>4</li> <li>4.1</li> <li>4.2</li> <li>4.3</li> <li>5</li> <li>5.1</li> <li>5.2</li> <li>5.3</li> <li>5.4</li> <li>5.5</li> <li>6</li> <li>6.1</li> <li>6.2</li> </ul>                             | Elektrisk tilkobling9Tilkoblingsbetingelser9Koble til giveren9Kontroll etter tilkobling11Betjening11Display og enhetsstatusindikator /11Lokal betjening på enheten12Ikoner12Betjeningsfunksjoner13Holdefunksjon13Idriftsetting14Kontroll etter installasjon og tilkobling<br>av enheten14Visningsinnstillinger (visningsmeny)14                                                                                                    |
| <ul> <li>4</li> <li>4.1</li> <li>4.2</li> <li>4.3</li> <li>5</li> <li>5.1</li> <li>5.2</li> <li>5.3</li> <li>5.4</li> <li>5.5</li> <li>6</li> <li>6.1</li> <li>6.2</li> <li>6.3</li> </ul>                | Elektrisk tilkobling9Tilkoblingsbetingelser9Koble til giveren9Kontroll etter tilkobling11Betjening11Display og enhetsstatusindikator /11Lokal betjening på enheten12Ikoner12Betjeningsfunksjoner13Holdefunksjon13Idriftsetting14Kontroll etter installasjon og tilkobling<br>av enheten14Visningsinnstillinger (visningsmeny)14                                                                                                    |
| <ul> <li>4</li> <li>4.1</li> <li>4.2</li> <li>4.3</li> <li>5</li> <li>5.1</li> <li>5.2</li> <li>5.3</li> <li>5.4</li> <li>5.5</li> <li>6</li> <li>6.1</li> <li>6.2</li> <li>6.3</li> </ul>                | Elektrisk tilkobling9Tilkoblingsbetingelser9Koble til giveren9Kontroll etter tilkobling11Betjening11Display og enhetsstatusindikator /11Lokal betjening på enheten12Ikoner12Betjeningsfunksjoner13Holdefunksjon13Idriftsetting14Kontroll etter installasjon og tilkobling<br>av enheten14Visningsinnstillinger (visningsmeny)14Merknader ved oppsett av14                                                                                       |
| <b>4</b><br>4.1<br>4.2<br>4.3<br><b>5</b><br>5.1<br>5.2<br>5.3<br>5.4<br>5.5<br><b>6</b><br>6.1<br>6.2<br>6.3<br>6.4                                                                                      | Elektrisk tilkobling9Tilkoblingsbetingelser9Koble til giveren9Kontroll etter tilkobling11Betjening11Display og enhetsstatusindikator /11Lokal betjening på enheten12Ikoner12Betjeningsfunksjoner13Holdefunksjon13Idriftsetting14Kontroll etter installasjon og tilkobling<br>av enheten14Visningsinnstillinger (visningsmeny)14Merknader ved oppsett av14Konfigurasjon av enheten (menyen                                                       |
| <ul> <li>4</li> <li>4.1</li> <li>4.2</li> <li>4.3</li> <li>5.1</li> <li>5.2</li> <li>5.3</li> <li>5.4</li> <li>5.5</li> <li>6.1</li> <li>6.2</li> <li>6.3</li> <li>6.4</li> </ul>                         | Elektrisk tilkobling9Tilkoblingsbetingelser9Koble til giveren9Kontroll etter tilkobling11Betjening11Display og enhetsstatusindikator /11Jysdiode11Lokal betjening på enheten12Ikoner12Betjeningsfunksjoner13Holdefunksjon13Idriftsetting14Kontroll etter installasjon og tilkobling<br>av enheten14Visningsinnstillinger (visningsmeny)14Merknader ved oppsett av14Konfigurasjon av enheten (menyen<br>Setup)15                                 |
| <ul> <li>4</li> <li>4.1</li> <li>4.2</li> <li>4.3</li> <li>5.1</li> <li>5.2</li> <li>5.3</li> <li>5.4</li> <li>5.5</li> <li>6.1</li> <li>6.2</li> <li>6.3</li> <li>6.4</li> <li>6.5</li> </ul>            | Elektrisk tilkobling9Tilkoblingsbetingelser9Koble til giveren9Kontroll etter tilkobling11Betjening11Display og enhetsstatusindikator /11Jysdiode11Lokal betjening på enheten12Ikoner12Betjeningsfunksjoner13Holdefunksjon13Idriftsetting14Kontroll etter installasjon og tilkobling<br>av enheten14Visningsinnstillinger (visningsmeny)14Merknader ved oppsett av14Konfigurasjon av enheten (menyen<br>Setup)15Utvidet konfigurasjon (Utvidet14 |
| <ul> <li>4</li> <li>4.1</li> <li>4.2</li> <li>4.3</li> <li>5.1</li> <li>5.2</li> <li>5.3</li> <li>5.4</li> <li>5.5</li> <li>6</li> <li>6.1</li> <li>6.2</li> <li>6.3</li> <li>6.4</li> <li>6.5</li> </ul> | Elektrisk tilkobling9Tilkoblingsbetingelser9Koble til giveren9Kontroll etter tilkobling11Betjening11Display og enhetsstatusindikator /11Lokal betjening på enheten12Ikoner12Ikoner13Holdefunksjon13Idriftsetting14Kontroll etter installasjon og tilkobling<br>av enheten14Visningsinnstillinger (visningsmeny)14Merknader ved oppsett av14Konfigurasjon av enheten (menyen<br>Setup)15Utvidet konfigurasjon (Utvidet<br>oppsettmeny)16         |

| 6.6                                  | Enhetsdiagnostikk (menyen<br>Diagnostics) 19                                                          |
|--------------------------------------|----------------------------------------------------------------------------------------------------|
| <b>7</b><br>7.1<br>7.2<br>7.3<br>7.4 | Kalibrering og justering20Definisjoner20pH-sensorer20ORP-sensorer22Enhetsfunksjoner for kalibrering23 |
| 8                                    | Vedlikehold 23                                                                                        |
| 8.1                                  | Rengjøring 23                                                                                         |
| 9                                    | Tilbehør 24                                                                                           |
| 9.1                                  | Sensorer 24                                                                                           |
| 10                                   | Diagnostikk og feilsøking 24                                                                          |
| 10.1                                 | Feilsøkingsanvisninger 24                                                                             |
| 10.2                                 | Diagnostiske meldinger 25                                                                             |
| 10.3                                 | Fastvarehistorikk 29                                                                                  |
| 10.4                                 | Reservedeler 30                                                                                       |
| 10.5                                 | Retur 31                                                                                              |
| 10.6                                 | Kassering 31                                                                                          |
| 11                                   | Tekniske data 31                                                                                      |
| 11.1                                 | Inngang 31                                                                                            |
| 11.2                                 | Utgang 31                                                                                             |
| 11.3                                 | Strømutganger, aktive 32                                                                              |
| 11.4                                 | Reléutganger 32                                                                                       |
| 11.5                                 | Kabling 33                                                                                            |
| 11.6                                 | Ytelsesegenskaper 34                                                                                  |
| 11.7                                 | Monteringsvilkår 34                                                                                   |
| 11.8                                 | Miljø 35                                                                                              |
| 11.9                                 | Mekanisk oppbygning 36                                                                                |
| 11.10                                | Visnings- og betjeningselementer 37                                                                   |
| 11.11                                | . Sertifikater og godkjenninger 37                                                                    |

| Stikkordsregister |  | 38 |
|-------------------|--|----|
|-------------------|--|----|

## 1 Sikkerhetsanvisninger

Sikker drift av giveren er bare garantert hvis denne bruksanvisningen er lest og sikkerhetsanvisningene er fulgt.

## 1.1 Arbeidssikkerhet

Når du arbeider på og med enheten:

▶ Bruk personlig verneutstyr i samsvar med nasjonale bestemmelser.

## 1.2 Krav til personalet

Det stilles følgende krav til personer som utfører installasjon, idriftsetting, diagnostikk og vedlikehold:

- ► I tillegg til generell fagutdanning må de ha relevante kvalifikasjoner for denne spesifikke funksjonen og oppgaven.
- ▶ De må være autorisert av anleggets eier/operatør.
- ▶ De må være kjent med føderale/nasjonale forskrifter.
- ► Før spesialistene begynner arbeidet, må de ha lest og gjort seg kjent med instruksene i bruksanvisningen og i den ekstra dokumentasjonen samt i sertifikater (avhengig av bruksområdet).
- ▶ De må følge instrukser og grunnleggende betingelser.

Følgende krav stilles til driftspersonellet:

- De blir instruert og autorisert ifølge oppgavekravene av anleggets eier-operatør.
- ► De må følge instruksene i denne bruksanvisningen.

## 1.3 Driftssikkerhet

Fare for personskade!

- ▶ Bare bruk enheten hvis den er i skikkelig teknisk stand og uten feil og mangler.
- Operatøren har ansvar for at driften foregår uten interferens.

#### Modifiseringer av enheten

Uautoriserte modifikasjoner av enheten er ikke tillatt og kan føre til uforutsett fare.

► Hvis modifikasjoner likevel er påkrevd, må produsenten kontaktes.

#### Reparasjon

Slik oppnås driftssikkerhet og -pålitelighet:

- ▶ Bare utfør reparasjoner på enheten hvis de er uttrykkelig tillatt.
- Overhold nasjonale forskrifter om reparasjon av elektrisk utstyr.
- ▶ Bruk bare originale reservedeler og tilbehør.

## 1.4 Tiltenkt bruk

Giveren evaluerer måleverdier av en analytisk sensor og visualiserer dem på det flerfargede displayet. Prosesser kan overvåkes og styres med enhetens utganger og grenseverdireleer. Enheten er utstyrt med en rekke programvarefunksjoner for dette formålet.

- Produsenten påtar seg ikke ansvar for skader som skyldes uriktig bruk eller annen bruk enn tiltenkt. Det er ikke tillatt å konvertere eller endre enheten på noen som helst måte.
- Enheten er beregnet på installasjon i et panel og må bare betjenes i en installert tilstand.

## 1.5 Teknisk forbedring

Produsenten forbeholder seg retten til å tilpasse tekniske data etter den mest oppdaterte tekniske utviklingen uten foregående kunngjøring. Kontakt salgsenteret for informasjon om endringer eller oppdateringer av bruksanvisningen.

## 1.6 Retur

Ved retur, f.eks. i tilfelle reparasjon, må enheten sendes i beskyttende emballasje. Originalemballasjen gir den beste beskyttelsen. Reparasjoner skal bare utføres av leverandørens serviceorganisasjon.

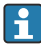

Når du returnerer enheten for reparasjon, må du legge ved et notat med en beskrivelse av problemet og bruksområdet.

## 1.7 Merknader om sikkerhetskonvensjoner og ikoner

#### 1.7.1 Sikkerhetsinformasjon

## **FARE**

#### Årsaker (/konsekvenser)

Konsekvenser av avvik (eventuelt)

- Beskyttelsestiltak
- Dette symbolet varsler deg om en farlig situasjon. Hvis denne situasjonen ikke unngås, vil den føre til alvorlig eller dødelig personskade.

#### **ADVARSEL**

#### Årsaker (/konsekvenser)

Konsekvenser av avvik (eventuelt)

- Beskyttelsestiltak
- Dette symbolet varsler deg om en farlig situasjon. Hvis du ikke unngår situasjonen, kan den føre til en alvorlig eller dødelig personskade.

## **FORSIKTIG**

#### Årsaker (/konsekvenser)

Konsekvenser av avvik (eventuelt)

- Beskyttelsestiltak
- Dette symbolet varsler deg om en farlig situasjon. Hvis denne situasjonen ikke unngås, kan den føre til moderate eller mindre personskader.

#### LES DETTE

#### Årsaker (/konsekvenser)

Konsekvenser av avvik (eventuelt)

- Beskyttelsestiltak
- ▶ Dette symbolet varsler deg om situasjoner som kan resultere i skade på eiendom.

#### 1.7.2 Dokumentsymboler

|   | Tillatt<br>Indikerer prosedyrer, prosesser eller handlinger som er tillatt.    |
|---|--------------------------------------------------------------------------------|
|   | Foretrukket<br>Angir prosedyrer, prosesser eller handlinger som er foretrukne. |
|   | Forbudt<br>Angir prosedyrer, prosesser eller handlinger som er forbudte.       |
| i | Tilleggsinformasjon, tips                                                      |
|   | Henvisning til dokumentasjon                                                   |
|   | Henvisning til en side i denne håndboken                                       |
|   | Henvisning til en illustrasjon                                                 |

## 2 Mottakskontroll og produktidentifisering

## 2.1 Mottakskontroll

Fortsett på følgende måte ved mottak av enheten:

- 1. Kontroller at emballasjen er intakt.
- 2. Hvis du ser at noe er skadet:

Rapporter all skade umiddelbart til produsenten.

- **3.** Ikke installer skadet materiale siden dette betyr at produsenten ikke kan garantere overholdelse av sikkerhetskrav og heller ikke kan holdes ansvarlig for eventuelle konsekvenser.
- 4. Sammenlign leveringsomfanget med innholdet i bestillingen.
- 5. Fjern alt emballasjematerialet brukt til transport.

### 2.2 Produktidentifisering

Følgende alternativer er tilgjengelige for identifisering av enheten:

- Spesifikasjoner på typeskilt
- Utvidet bestillingskode med beskrivelse av enhetsfunksjonene på fraktseddelen

### 2.2.1 Typeskilt

#### Riktig enhet?

Kontroller informasjonen om typeskiltet på enheten:

- Produktnavn og produsent-ID
- Bestillingskode, utvidet bestillingskode og serienummer
- Strømforsyning og strømforbruk

- Godkjenninger
- Temperaturområde
- Fastvareversjon og enhetsrevisjon

#### 2.2.2 Produsentens navn og adresse

| Navn på produsent:    | Endress+Hauser Conducta GmbH+Co. KG |
|-----------------------|-------------------------------------|
| Produsentens adresse: | Dieselstraße 24, D-70839 Gerlingen  |

## 2.3 Sertifikater og godkjenninger

For gyldige sertifikater og godkjenninger for enheten: Se dataene på typeskiltet

#### 2.3.1 Andre standarder og retningslinjer

IEC 60529:

Kapslingsgrad (IP-kode)

- IEC 61010-1: Safety requirements for electrical equipr
- Safety requirements for electrical equipment for measurement, control and laboratory use
  EN 60079-11:

Explosive atmospheres - Part 11: Equipment protection by intrinsic safety T (optional)

## 2.4 Lagring og transport

Merk følgende:

Tillatt lagringstemperatur er -40 - 85 °C (-40 - 185 °F); det er mulig å lagre enheten ved temperaturer på grensen til dette i en begrenset periode (maks. 48 timer).

i

Pakk enheten for lagring og transport slik at den er godt beskyttet mot støt og påvirkning utenfra. Originalemballasjen gir den beste beskyttelsen.

Unngå følgende miljøpåvirkninger under lagring og transport:

- Direkte sollys
- Vibrasjon
- Aggressive medier

## 3 Montering

## 3.1 Installasjonsvilkår

#### LES DETTE

#### Overoppheting ved varmeoppbygging i enheten

▶ For å unngå varmeoppbygging må du alltid påse at enheten er tilstrekkelig kjølt.

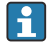

Bruk av displayet i øvre temperaturgrenseområde reduserer displayets levetid.

Giveren er utviklet for bruk i et panel.

Orienteringen bestemmes av displayets lesbarhet. Tilkoblingene og utgangene finnes på baksiden. Kablene er koblet til via kodede klemmer.

Omgivelsestemperaturområde: -10 - +60 °C (14 - 140 °F)

## 3.2 Mål

Overhold installasjonsdybden på 150 mm (5.91 ") for enheten inkl. klemmer og festeklips.

Du finner flere dimensjoner i avsnittet "Tekniske data"  $\rightarrow \implies 31$ .

- Panelutsnitt: 92 mm x 45 mm (3.62 in x 1.77 in).
- Paneltykkelse: maks. 26 mm (1 in).
- Største visningsvinkelområde: 45° til venstre og høyre fra displayets midtakse.
- Hvis enhetene er plassert horisontalt ved siden av hverandre i x-retningen, eller plassert vertikalt oppå hverandre i y-retningen, må den mekaniske avstanden (angitt av hus- og frontdelen) overholdes.

## 3.3 Monteringsprosedyre

Påkrevd panelutsnitt er 92 mm x 45 mm (3.62 in x 1.77 in).

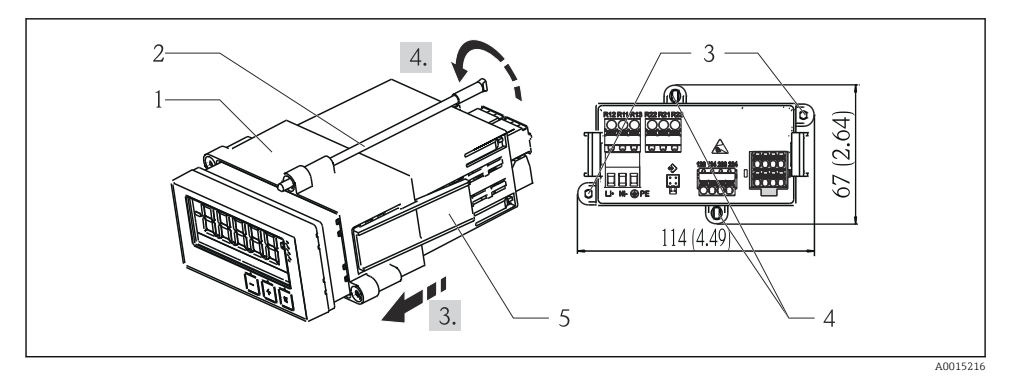

🖻 1 Installasjon i et panel

- 1. Skrue de gjengede stengene (element 2) i posisjonene gitt på monteringsrammen (element 1). Fire overforliggende skrueposisjoner (element 3/4) finnes for dette formålet.
- 2. Skyv enheten med tetningsringen gjennom panelutsnittet fra forsiden.
- 3. For å feste huset i panelet må du holde enheten i vater og skyve monteringsrammen (element 1), med de gjengede stengene skrudd i, over huset til rammen låses i posisjon.
- 4. Stram de gjengede stengene for å feste enheten på plass.

For å fjerne enheten kan monteringsrammen låses opp ved låseelementene (element 5) og deretter fjernes.

### 3.4 Kontroll etter installasjon

- Er tetningsringen uskadet?
- Er monteringsrammen sikkert festet på enhetshuset?
- Er de gjengede stengene korrekt strammet?
- Er enheten plassert i midten av panelutsnittet?

## 4 Elektrisk tilkobling

#### 4.1 Tilkoblingsbetingelser

#### **ADVARSEL**

#### Fare! Elektrisk spenning!

▶ Hele tilkoblingen av enheten må finne sted mens enheten er strømløs.

Fare ved frakobling av beskyttelsesjord

► Tilkoblingen til beskyttelsesjord må opprettes før alle andre tilkoblinger.

#### LES DETTE

#### Kabelvarmebelastning

► Bruk egnede kabler for temperaturer på 5 °C (9 °F) over omgivelsestemperatur.

Uriktig forsyningsspenning kan skade enheten eller forårsake feilfunksjoner

► Før idriftsetting av enheten må du påse at forsyningsspenningen samsvarer med spesifikasjonene på typeskiltet (under huset).

Sikre nødavstenging av enhet

 Påse at bygningsinstallasjonen har egnet bryter eller effektbryter. Denne bryteren må tilveiebringes nær enheten (innen enkel rekkevidde) og merkes som en effektbryter.

Beskytt enheten mot overlast

► Sørg for overbelastningsvern (nominell strøm = 10 A) for strømledning.

Uriktig kabling kan føre til at enheten blir ødelagt

• Merk klemmebetegnelse på baksiden av enheten.

Energirike transienter ved lange signalledninger

► Koble til et egnet overspenningsvern i serie oppstrøms.

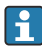

Den blandede tilkoblingen av sikkerhetslavspenning og berøringsfarlig spenning til releet er tillatt.

#### 4.2 Koble til giveren

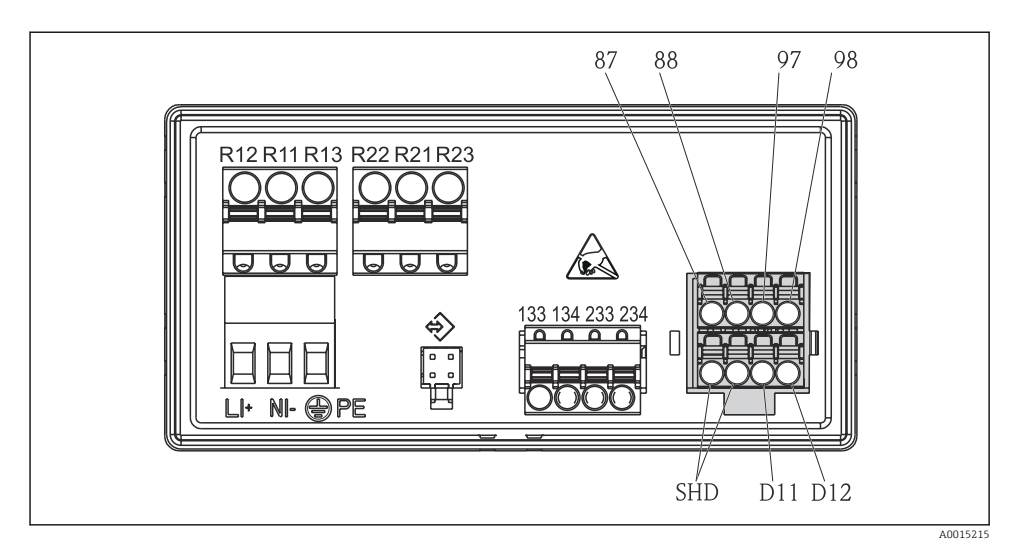

### 🖻 2 Koblingsskjema for giveren

| Klemme        | Beskrivelse                                              |  |  |
|---------------|----------------------------------------------------------|--|--|
| 87            | Klemme for Memosens-kabel, brun, sensorstrømforsyning U+ |  |  |
| 88            | Klemme for Memosens-kabel, hvit, sensorstrømforsyning U- |  |  |
| 97            | Klemme for Memosens-kabel, grønn, Com A                  |  |  |
| 98            | Klemme for Memosens-kabel, gul, Com B                    |  |  |
| SHD           | Klemme for Memosens-kabel, skjerm                        |  |  |
| D11           | Klemme for alarmutgang, +                                |  |  |
| D12           | Klemme for alarmutgang, -                                |  |  |
| L/+           |                                                          |  |  |
| N/-           | Klemme for forsyningsspenning til giver                  |  |  |
| ⊜ PE          |                                                          |  |  |
| 133           | Klemme for analog utgang 1, +                            |  |  |
| 134           | Klemme for analog utgang 1, -                            |  |  |
| 233           | Klemme for analog utgang 2, +                            |  |  |
| 234           | Klemme for analog utgang 2, -                            |  |  |
| R11, R12, R13 | Klemme for relé 1                                        |  |  |
| R21, R22, R23 | Klemme for relé 2                                        |  |  |

## 4.3 Kontroll etter tilkobling

| Enhetstilstand og -spesifikasjoner                                                         | Merknader                                      |
|--------------------------------------------------------------------------------------------|------------------------------------------------|
| Er kabler eller enheten skadet?                                                            | Visuell inspeksjon                             |
| Elektrisk tilkobling                                                                       | Merknader                                      |
| Samsvarer forsyningsspenningen med spesifikasjonene på typeskiltet?                        | 24 - 230 V AC/DC (-20 % /<br>+10 %) 50/60 Hz   |
| Er alle klemmer godt satt inn på riktig plass? Er kodingen på individuelle klemmer riktig? | -                                              |
| Er de monterte kablene strekkavlastet?                                                     | -                                              |
| Er strømforsyningen og signalkablene riktig tilkoblet?                                     | Se koblingsskjema,<br>→ 💀 2, 🗎 10 og på huset. |

## 5 Betjening

Enhetens enkle betjeningskonsept gjør det mulig å utføre idriftsetting for mange applikasjoner uten behov for bruksanvisninger på papir.

## 5.1 Display og enhetsstatusindikator / lysdiode

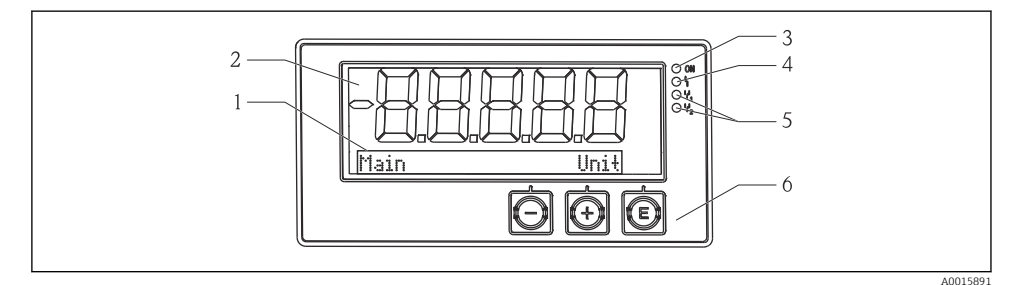

#### Enhetdisplay

- 1 Punktmatrisedel
- 2 7-delt display
- 3 Statusindikatorlys, strømforsyning tilkoblet
- 4 Statusindikatorlys, alarmfunksjon
- 5 Statusindikatorlys, grensebryter relé 1/2
- 6 Betjeningstaster

Enheten tilbyr brukere et LC-display med bakgrunnsbelysning som er delt i to deler. Segmentdelen viser den målte verdien.

I punktmatrisedelen vises ytterligere kanalinformasjon, f.eks. TAG, enhet eller stolpediagram, i displaymodusen. Betjeningtekst på engelsk vises her under drift.

Parameterne for å konfigurere displayet forklares detaljert i avsnittet "Idriftsetting".

Hvis det oppstår en feil, bytter enheten automatisk mellom å vise feilen og å vise kanalen, se avsnittene "Enhetsdiagnostikk"  $\rightarrow \cong 19$  og "Feilsøking"  $\rightarrow \cong 24$ .

## 5.2 Lokal betjening på enheten

Enheten betjenes ved hjelp av de tre tastene integrert i forsiden av enheten

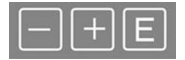

- Åpne konfigurasjonsmenyen
- Bekrefte en angivelse
- Velg en parameter eller undermeny på menyen

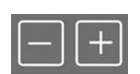

#### I konfigurasjonsmenyen:

- Rull gradvis gjennom parameterne / menyelementene / tegnene som finnes
- Endre verdien på valgte parameter (øk eller reduser)

Utenfor konfigurasjonsmenyen: Vis aktiverte og beregnede kanaler, så vel som minste og største verdier, for alle de aktive kanalene.

Du kan alltid avslutte menyelementer / undermenyer ved å velge "x Back" på slutten av menyen.

Avslutt oppsettet direkte uten å lagre endringene ved å trykke på og holde inne "-"- og "+"tastene samtidig (> 3 s).

### 5.3 Ikoner

#### 5.3.1 Displaysymboler

| X   | Hold-funksjon $\rightarrow \square$ 13 aktiv.              |
|-----|------------------------------------------------------------|
| Max | Maksimalverdi/verdi av maksimum indikator for kanalen vist |
| Min | Minimumsverdi/verdi av minimum indikator for kanalen vist  |
|     | Feil, under/over område.                                   |
|     | Ingen måleverdi vises.                                     |

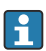

Feil- og kanalidentifikatoren (TAG) er angitt i punkmatrisedelen.

#### 5.3.2 Symboler i redigeringsmodusen

Følgende tegn kan brukes til å angi brukerdefinert tekst:

'0-9', 'a-z', 'A-Z', '+', '-', '\*', '/', '\', '%', '°', '2', '3', 'm', '.', ',', ';', ':', '!', '?', '\_', '#', '\$', ''', '(', ')', '~'

For numerisk angivelser er numrene "0–9" og desimaltegnet tilgjengelig.

Dessuten brukes følgende ikoner i redigeringsmodusen:

| P | Symbol for oppsett                                                                                                    |
|---|----------------------------------------------------------------------------------------------------|
| 0 | Symbol for ekspertoppsett                                                                                                    |
| ዩ | Symbol for diagnostikk                                                                                                    |
| ~ | Godkjenn angivelse.<br>Hvis dette symbolet er valgt, brukes angivelsen ved posisjonen angitt av brukeren, og du avslutter<br>redigeringsmodus.   |
| × | Avvis angivelse.<br>Hvis dette symbolet er valgt, avvises angivelsen og du avslutter redigeringsmodus. Den tidligere<br>angitte teksten forblir. |
| + | Hopp én posisjon til venstre.<br>Hvis dette symbolet er valgt, hopper markøren én posisjon til venstre.                                          |
| H | Slett bakover.<br>Hvis dette symbolet er valgt, slettes tegnet til venstre for markørposisjonen.                                                 |
| C | Slett alle.<br>Hvis dette symbolet er valgt, slettes hele angivelsen.                                                                            |

## 5.4 Betjeningsfunksjoner

Giverens betjeningsfunksjoner er organisert i følgende menyer:

| Display     | Innstillinger for enhetsdisplayet: kontrast, lysstyrke, tid for vekslende målte verdier på displayet                          |
|-------------|----------------------------------------------------------------------------------------------------|
| Setup       | Enhetsinnstillinger<br>En beskrivelse av individuelle innstillinger gis i avsnittet "Idriftsetting" $\rightarrow \square$ 14. |
| Calibration | Kjøring av sensorkalibrering<br>En beskrivelse av funksjonene for kalibrering gis i avsnittet "Kalibrering".                  |
| Diagnostics | Enhetsinformasjon, diagnostikkloggbok, giverinformasjon, simulering                                                           |

## 5.5 Holdefunksjon

Holdefunksjonen gjør at strømutgangene og relétilstandene kan "fryses". Denne funksjonen kan slås av og på manuelt (meny **Setup**  $\rightarrow$  **Manual hold**). Dessuten aktiveres holdefunksjonen automatisk under sensorkalibrering.

Når holdetilstanden ikke lenger gjelder, fortsetter holdefunksjonen å være aktiv hele den konfigurerbare holdefrisettingsperioden. Holdefrisettingsperioden konfigureres på menyen Setup  $\rightarrow$  Extended setup  $\rightarrow$  System  $\rightarrow$  Hold release.

Holdefunksjonen påvirker ikke visningen av måleverdien. Holdesymbolet vises også etter måleverdien.

## 6 Idriftsetting

## 6.1 Kontroll etter installasjon og tilkobling av enheten

Påse at alle kontroller etter tilkobling er utført før du setter enheten i drift:

- Sjekkliste for "kontroll etter installasjon",  $\rightarrow \implies 9$ .
- Sjekkliste for "kontroll etter tilkobling",  $\rightarrow \cong 11$ .

Etter at driftsspenningen er påført, tennes den grønne lysdioden og displayet angir at enheten er klar til drift.

Hvis du setter i drift enheten for første gang, må du programmere oppsettet som beskrevet i de følgende avsnittene i bruksanvisningen.

Hvis du setter i drift en enhet som allerede er konfigurert eller forhåndsinnstilt, begynner enheten å måle umiddelbart i henhold til definisjonen i innstillingene. Verdiene av de aktuelt aktiverte kanalene vises på displayet.

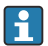

Fjern beskyttelsesfilmen fra displayet siden dette ellers ville påvirke displayets lesbarhet.

## 6.2 Visningsinnstillinger (visningsmeny)

Du kan åpne hovedmenyen ved å trykke på "E"-tasten under drift. Menyen Display vises på displayet. Trykk på "E"-tasten igjen for å åpne menyen. Bruk alternativet "x Back" som finnes nederst i hver meny/undermeny, til å flytte opp et nivå i menystrukturen.

| Parameter        | Mulige innstillinger      | Beskrivelse                                                                              |
|------------------|---------------------------|------------------------------------------------------------------------------------------|
| Kontrast         | 1-7<br>Standard: <b>6</b> | Innstilling for displayets kontrast.                                                     |
| Lysstyrke        | 1-7<br>Standard: <b>6</b> | Innstilling for lysstyrken på displayet.                                                 |
| Alternating time | 0, 3, <b>5</b> , 10 s     | Bytte tid mellom de to målte verdiene.<br>O betyr at verdiene ikke veksler på displayet. |

## 6.3 Merknader ved oppsett av tilgangsbeskyttelse

Tilgang til oppsett, diagnostikk og kalibrering er aktivert som standard (fabrikkinnstilling) og kan låses via oppsettsinnstillingene.

Fortsett på følgende måte for å låse enheten:

- 1. Trykk på **E** for å åpne konfigurasjonsmenyen.
- 2. Trykk på + gjentatte ganger til **Setup** vises.
- 3. Trykk på **E** for å åpne menyen **Setup**.
- 4. Trykk på + gjentatte ganger til **Extended Setup** vises.
- 5. Trykk på **E** for å åpne menyen **Extended Setup**; **System** vises.
- 6. Trykk på **E** for å åpne menyen **System**.

- 7. Trykk på + gjentatte ganger til Access code eller Calib Code vises.
- 8. Trykk på **E** for å åpne innstillingen for tilgangsbeskyttelse.
- 9. Angi koden: trykk på knappene + og for å angi ønsket kode. Tilgangskoden er et firesifret nummer. Nummerets tilsvarende posisjon vises i ren tekst. Trykk på **E** for å bekrefte angitt verdi og gå til neste posisjon.
- 10. Bekreft kodens siste posisjon for å avslutte menyen. Hele koden vises. Trykk på + for å rulle tilbake til det siste elementet på undermenyen x Back og bekrefte dette elementet. Ved å bekrefte punktet tilpasses verdien og displayet går tilbake til nivået Setup. Velg igjen den siste parameteren x Back for også å gå ut av denne undermenyen og tilbake til måleverdien/kanalvisningsnivå.

Når tilgangsbeskyttelse er aktivert, vises låsesymbolet på displayet.

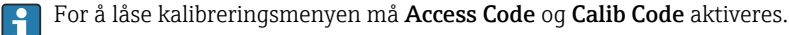

Dette gjør det mulig å implementere et rollekonsept (administrator/ vedlikeholdspersonell) for drift av enheten.

Administratorrolle: Tilgang til alle menyer (oppsett, diagnostikk, kalibrering) når **tilgangskoden** er angitt.

Rollen til vedlikeholdspersonell: Tilgang til kalibreringsmenyen når **kalibreringskoden** er angitt.

- Hvis bare **tilgangskoden** er aktivert, er menyene Setup og Diagnostics låst. Tilgang til de resterende menyene (inkludert kalibrering) er aktivert.
- Elementet **x Back** på slutten av hver utvalgsliste / hvert menyelement tar brukeren fra undermenyen til neste menynivå opp.
- Hvis tilgangsbeskyttelse er aktivert, låses enheten automatisk etter 600 sekunder uten drift. Displayet bytter tilbake til betjeningsdisplayet.
- Hvis du vil aktivere oppsettet, angir du oppsettets tilgangskode i **System Setup** til **0000** eller sletter koden ved å trykke på **C**.
  - Hvis du mister/forlegger koden, kan en nullstilling bare utføres av serviceavdelingen.

## 6.4 Konfigurasjon av enheten (menyen Setup)

Du kan åpne hovedmenyen ved å trykke på "E"-tasten under drift. Naviger gjennom de tilgjengelige menyene med tastene "+" og "-". Når den ønskede menyen vises, trykker du på "E"-tasten for å åpne menyen. Bruk alternativet "x Back" som finnes nederst i hver meny/undermeny, til å flytte opp et nivå i menystrukturen.

| Parameter      | Mulige innstillinger                     | Beskrivelse                                                                                                    |  |
|----------------|------------------------------------------|----------------------------------------------------------------------------------------------------|--|
| Current range  | <b>4–20 mA</b><br>0–20 mA                | Konfigurasjon av måleområdet for strømutgangen.                                                                                                    |  |
| Out 1 0/4 mA   | Tallverdi 0.000 – 99999<br><b>0.0 pH</b> | Fysisk verdi som tilsvarer det nedre<br>grenseområdet for den analoge utgangen.<br>Når den konfigurerte verdien underskrides,<br>settes strømutgangen til metningsstrømmen<br>på 0/3.8 mA. |  |
| Out 1 20 mA    | Tallverdi 0.000 – 99 999<br>12 pH        | Fysisk verdi som tilsvarer det øvre<br>grenseområdet for den analoge utgangen.<br>Når den konfigurerte verdien overskrides,<br>settes strømutgangen til metningsstrømmen<br>på 20.5 mA.    |  |
| Out 2 0/4 mA   | Tallverdi –50 – 250 °C<br><b>0 °C</b>    | Temperatur som tilsvarer måleområdets nedre<br>grense for temperaturinngangen.<br>Når den konfigurerte verdien underskrides,<br>settes strømutgangen til metningsstrømmen<br>på 0/3.8 mA.  |  |
| Out 2 20 mA    | Tallverdi –50 – 250 °C<br>100 °C         | Temperatur som tilsvarer måleområdets øvre<br>grense for temperaturinngangen.<br>Når den konfigurerte verdien overskrides,<br>settes strømutgangen til metningsstrømmen<br>på 20.5 mA.     |  |
| Damping main   | 0 - 60 s<br><b>0 s</b>                   | Konfigurasjon av dempingen for<br>lavpassfiltrering av inngangssignalene.                                                                                                    |  |
| Extended setup |                                          | Avanserte innstillinger for enheten, f.eks.<br>releet, grenseverdier osv.<br>Funksjonene beskrives i følgende avsnitt,<br>$\rightarrow \square 16.$                                        |  |
| Manuell hold   | <b>Off</b> , On                          | Funksjon for å fryse strøm- og reléutganger                                                                                                    |  |

Menyen Setup inneholder de viktigste innstillingene for betjening av enheten.

## 6.5 Utvidet konfigurasjon (Utvidet oppsettmeny)

Du kan åpne hovedmenyen ved å trykke på "E"-tasten under drift. Bruk "+"-tasten for å gå til menyen Setup. Trykk på "E"-tasten for å åpne menyen. Gå til menyen Extended Setup og åpne menyen ved å trykke på "E"-tasten. Bruk alternativet "x Back" som finnes nederst i hver meny/ undermeny, til å flytte opp et nivå i menystrukturen.

| Parameter |            | Mulige innstillinger             | Beskrivelse                                   |
|-----------|------------|----------------------------------|-----------------------------------------------|
| System    |            |                                  | Generelle innstillinger                       |
|           | Enhetskode | Tilpasset tekst<br>Maks. 16 tegn | Bruk denne funksjonen for å angi enhetskoden. |
|           | Temp. unit | °C<br>°F                         | Konfigurasjon av temperaturenhet              |

| Parameter |                             |          | Mulige innstillinger                                                               | Beskrivelse                                                                                                    |
|-----------|-----------------------------|----------|------------------------------------------------------------------------------------|----------------------------------------------------------------------------------------------------|
|           | Hold relea                  | ise      | 0 - 600 s<br><b>0 s</b>                                                            | Angi tiden som en enhetsholding forlenges<br>etter at holdetilstanden avbrytes.                                                                                    |
|           | Alarm delay<br>Tilgangskode |          | 0 - 600 s<br><b>0 s</b>                                                            | Forsinkelsestid for utsettelse av en alarm.<br>Dette undertrykker alarmtilstander som er til<br>stede i en periode som er kortere enn alarmens<br>forsinkelsestid. |
|           |                             |          | 00009999<br>Standard: <b>0000</b>                                                  | Brukerkode for å beskytte<br>enhetskonfigurasjonen.<br><b>Tilleggsinformasjon:</b> 0000 =<br>brukerkodebeskyttelse er deaktivert                                   |
|           | Calib Code                  | e        | 00009999<br>Standard: <b>0000</b>                                                  | Brukerkode for å beskytte<br>kalibreringsfunksjonen.<br><b>Tilleggsinformasjon:</b> 0000 =<br>brukerkodebeskyttelse er deaktivert                                  |
| Inngang   |                             |          |                                                                                    | Inngangsinnstillinger                                                                                                    |
|           | Main valu                   | le       | <b>pH</b><br>mV                                                                    | Enhet for den fysiske verdien.                                                                                                    |
|           | Format                      |          | Ingen (bare pH)<br><b>Én</b><br>To                                                 | Antall steder etter desimaltegn for visningen.                                                                                                    |
|           | Damping                     | main     | 0 - 60 s<br><b>0 s</b>                                                             | Konfigurasjon av dempingen for<br>lavpassfiltrering av inngangssignalene.                                                                                          |
|           | Temp. comp.                 |          | Off<br>Automatisk<br>Manuell                                                       | Konfigurasjon av temperaturkompensasjonen.<br>Bare synlig for <b>Main value = pH</b>                                                                               |
|           | Temp. off                   | set      | Tallverdi: -50 - 250 °C<br><b>0 °C</b>                                             | Konfigurasjon av en temperaturforskyvning.<br>Bare synlig for <b>Main value</b> = <b>mV</b>                                                                        |
|           | Ref. temp.                  |          | Tallverdi: -5.0 - 100 °C<br>25 °C                                                  | Konfigurasjon av referansetemperaturen.<br>Bare synlig for <b>Main value</b> = <b>pH</b> og <b>Temp.</b><br><b>comp.</b> = <b>Manual</b> .                         |
|           | Calib. sett                 | ings     |                                                                                    | Innstillinger for kalibrering                                                                                                    |
|           | :                           | Buffer 1 | 2,00 pH<br>4,00 pH<br><b>7,00 pH</b><br>9,00 pH<br>9,18 pH<br>10,00 pH<br>12,00 pH | pH-verdi for bufferløsning 1.<br>Bare synlig for <b>Main value = pH</b>                                                                                            |
|           |                             | Buffer 2 | 2,00 pH<br><b>4,00 pH</b><br>7,00 pH<br>9,00 pH<br>9,18 pH<br>10,00 pH<br>12,00 pH | pH-verdi for bufferløsning 2.<br>Bare synlig for <b>Main value = pH</b>                                                                                            |

| Parame   | Parameter                                                        |               | Mulige innstillinger                                        | Beskrivelse                                                                                                    |
|----------|------------------------------------------------------------------|---------------|-------------------------------------------------------------|----------------------------------------------------------------------------------------------------|
|          |                                                                  | Buffer mV     | Tallverdi<br>100 mV                                         | mV-verdi for bufferløsning.<br>Bare synlig for <b>Main value = mV</b>                                           |
|          | Stability                                                        | crit.         |                                                             |                                                                                                    |
|          |                                                                  | Delta mV      | 1 - 10 mV<br>1 mV                                           |                                                                                                    |
|          |                                                                  | Duration      | 10 - 60 s<br>20 s                                           |                                                                                                    |
|          | Process                                                          | check         |                                                             | Kontrollerer prosessinnstillingene                                                                              |
|          |                                                                  | Funksjon      | On, <b>Off</b>                                              | Slå på prosesskontrollen.                                                                                       |
|          |                                                                  | Inactive time | 1 – 240 min<br><b>60 min</b>                                | Prosesskontrollens varighet                                                                                     |
| Analoge  | e utgangei                                                       |               |                                                             | Innstillinger for analoge utganger                                                                              |
|          | Current                                                          | range         | <b>4–20 mA</b><br>0–20 mA                                   | Aktuelt område for analog utgang                                                                                |
|          | Out 1 0/                                                         | /4 mA         | Tallverdi 0,000–99999<br><b>0.0 pH</b>                      | Fysisk verdi som tilsvarer det nedre<br>grenseområdet for den analoge utgangen.                                 |
|          | Out 1 20 mA<br>Out 2 0/4 mA<br>Out 2 20 mA<br>Damping main value |               | Tallverdi 0,000–99999<br>12 pH                              | Fysisk verdi som tilsvarer det øvre<br>grenseområdet for den analoge utgangen.                                  |
|          |                                                                  |               | Tallverdi –50 – 250 °C<br><b>0 °C</b>                       | Temperatur som tilsvarer måleområdets nedre grense for temperaturinngangen.                                     |
|          |                                                                  |               | Tallverdi –50 – 250 °C<br><b>100 °C</b>                     | Temperatur som tilsvarer måleområdets øvre grense for temperaturinngangen.                                      |
|          |                                                                  |               | 0 - 60 s<br>0 s                                             | Konfigurasjon av dempingen for<br>lavpassfiltrering av inngangssignalene.                                       |
| Relé 1/2 | 2                                                                |               |                                                             | Innstillinger for reléutgangene.                                                                                |
|          | Funksjon<br>Tilordning<br>Set point                              |               | <b>Off</b> , Min limit, Max limit, In band, Out band, Error | Konfigurasjon av relefunksjonen.<br>Hvis Function = <b>Error</b> , er ingen ytterligere<br>innstillinger mulig. |
|          |                                                                  |               | Main, Temp                                                  | Tilordning av releet til hovedinngangen eller temperaturinngangen                                               |
|          |                                                                  |               | Tallverdi<br>0.0                                            | Innstilling for grenseverdien.                                                                                  |
|          | Set poin                                                         | t 2           | Tallverdi<br>0.0                                            | Bare for funksjonen <b>In band</b> eller <b>Out band</b> .                                                      |
|          | Hyst.                                                            |               | Tallverdi<br>0.0                                            | Konfigurasjon av hysteresen.                                                                                    |
|          | Delay tir                                                        | ne            | 0 - 60 s<br>0 s                                             | Konfigurasjon av forsinkelsestiden til releet bytter.                                                           |

| Parame          | ter            | Mulige innstillinger | Beskrivelse                                                         |
|-----------------|----------------|----------------------|---------------------------------------------------------------------|
| Factory default |                |                      | Nullstiller enhetsinnstillingene til standard fabrikkinnstillinger. |
|                 | Please confirm | no, yes              | Bekreft nullstillingen.                                             |

#### 6.5.1 Konfigurasjon av releer

Enheten har to releer med grenseverdier som enten er slått av eller som kan tildeles inngangssignalet. Grenseverdien angis som en tallverdi med desimalposisjon. Driftsmodusen for releene som normalt åpen eller normalt lukket bestemmes av kablingen på omkoblingskontakten ( $\rightarrow \cong$  33). Grenseverdier er alltid tilordnet til et relé. Hvert relé kan tilordnes til en kanal eller en beregnet verdi. I modusen "Error" fungerer releet som et alarmrelé og bytter hver gang en feil eller alarm oppstår.

Følgende innstillinger kan gjøres for hver av de 2 grenseverdiene: tilordning, grense, hysterese, koblingsatferd, forsinkelse og feilmodus.

## 6.6 Enhetsdiagnostikk (menyen Diagnostics)

Du kan åpne hovedmenyen ved å trykke på "E"-tasten under drift. Naviger gjennom de tilgjengelige menyene med tastene "+" og "-". Når den ønskede menyen vises, trykker du på "E"-tasten for å åpne menyen. Bruk alternativet "x Back" som finnes nederst i hver meny/undermeny, til å flytte opp et nivå i menystrukturen.

| Parame        | ter                       | Mulige innstillinger | Beskrivelse                                     |
|---------------|---------------------------|----------------------|-------------------------------------------------|
| Current diag. |                           | Skrivebeskyttet.     | Viser den gjeldende diagnostiske meldingen      |
| Last diag.    |                           | Skrivebeskyttet.     | Viser den siste diagnostiske meldingen          |
| Diagnos       | t logbook                 | Skrivebeskyttet      | Viser de siste diagnostiske meldingene          |
| Device in     | nfo                       | Skrivebeskyttet.     | Viser enhetsinformasjonen                       |
|               | Enhetskode                | Skrivebeskyttet.     | Viser enhetskoden                               |
|               | Enhetsnavn<br>Serienummer | Skrivebeskyttet.     | Viser enhetsnavnet                              |
|               |                           | Skrivebeskyttet.     | Viser enhetens serienummer                      |
|               | Order ident               | Skrivebeskyttet.     | Viser enhetens bestillingskode                  |
|               | FW revision               | Skrivebeskyttet.     | Viser fastvareversjonen                         |
|               | ENP version               | Skrivebeskyttet.     | Viser versjonen av det elektroniske typeskiltet |
|               | Module ID                 | Skrivebeskyttet.     | Viser modul-ID-en                               |
|               | Manufact. ID              | Skrivebeskyttet.     | Viser produsent-ID-en                           |
|               | Manufact. name            | Skrivebeskyttet.     | Viser produsentens navn                         |

## 7 Kalibrering og justering

## 7.1 Definisjoner

#### 7.1.1 Kalibrering (i samsvar med DIN 1319):

Bestem forholdet mellom den målte eller forventede verdien av utgangsvariabelen og den tilsvarende sanne eller riktige verdien av målevariabelen (inngangsvariabel) for en måleenhet under spesifiserte betingelser.

Under kalibrering er det ingen tiltak som endrer måleinstrumentet.

#### 7.1.2 Justering

En justering korrigerer verdien vist av en måleenhet, med andre ord den målte/viste verdien (den faktiske verdien) korrigeres slik at avlesningen samsvarer med riktig referanseverdi.

Verdien bestemt under kalibrering brukes til å beregne riktig måleverdi og lagres i sensoren.

## 7.2 pH-sensorer

PH-verdien beregnes ved hjelp av Nernst-ligningen

pH = -lg(aH+), aH+ ... hydrogenionenes aktivitet

Ui ... råmåleverdi i mV

U0 ... nullpunkt (=spenning ved pH 7)

- R ... relativ gasskonstant (8.3143 J/molK)
- T ... temperatur [K]

F ... Faraday-konstanten (26.803 Ah)

Hellingen i Nernst-ligningen (–2.303 RT/F) er kjent som Nernst-faktoren og er –59.16 mV/pH ved 25 °C (77 °F).

Jo mindre helling, desto mindre sensitiv måling, og nøyaktigheten forringes særlig i det lave måleområdet.

Kalibreringen tilbyr viktig informasjon om tilstanden til sensoren og kvaliteten på pHmålingen.

Levetiden til en pH-glasselektrode er begrenset. En av årsakene til dette er forringelsen og aldringen til det pH-sensitive membranglasset. Denne aldringen forårsaker at det geleaktige laget endres og blir tykkere over tid.

Symptomer på aldring omfatter:

- Høyere membranbestandighet
- Langsom respons
- Reduksjon i hellingen

For å sikre et høyt nøyaktighetsnivå er det viktig å rejustere pH-sensorene ved gitte intervaller.

Kalibreringsintervallet avhenger mye av sensorens bruksområde samt det påkrevde nivået av nøyaktighet og reproduserbarhet. Kalibreringsintervallet kan variere mellom ukentlig og noen måneders mellomrom.

2-punktskalibrering er den foretrukne metoden for pH-sensorer, særlig i følgende bruksområder:

- Kommunalt og industrielt avløpsvann
- Naturlige vannmasser og drikkevann
- Kjelmatevann og kondensater
- Drikker

Det anbefales kalibrering med buffere med pH 7.0 og 4.0 for de fleste bruksområder.

Du bruker kalibreringsbuffere til å utføre 2-punktskalibrering. Kvalitetsbuffere fra Endress +Hauser er sertifisert og målt i et akkreditert laboratorium. Sertifiseringen (DARregistreringsnummer "DKD-K-52701") bekrefter at de faktiske verdiene og største avvik er riktige og sporbare.

For å kalibrere sensoren fjerner du den fra mediet og kalibrerer den i laboratoriet. Siden Memosens-sensorer lagrer dataene, kan du alltid arbeide med "forhåndskalibrerte" sensorer og trenger ikke å stoppe overvåkingsprosessen for å utføre en kalibrering.

Kalibrering av en pH-glasselektrode:

- 1. Trykk på "E" for å hente opp hovedmenyen.
- 2. Trykk på "+"-knappen for å gå til menyen "Calibration".
- 3. Trykk på "E" for å åpne menyen.
  - └ Displayet viser "pH glass".
- 4. Trykk på "E" for å åpne menyen.
  - └ Displayet viser "pH (act)".
- 5. Trykk på "+".
  - └ Displayet viser "Insert sensor".
- 6. Fjern glasselektroden fra buffer 1, skyll med destillert vann, tørk og senk ned i buffer 2.
- 7. Trykk på "+".
- 8. Displayet viser "wait for stable value", og når verdien er stabil, endres displayet.
  - └ Display for buffer 2-verdi, "pH Buffer 2".
- 9. Trykk på "+".
  - └ Displayet viser "Save Calib. Data?"
- 10. Trykk på "+".
  - └ Displayet viser "Calib. successful".
- 11. Trykk på "+".

Gå tilbake til måledrift

#### Kalibreringen er ikke fullført eller er avbrutt og er ikke gyldig.

Mulige årsaker:

- Sensoren er gammel eller kontaminert. Følgelig er tillatte grenseverdier for hellingen og/ eller nullpunktet overskredet.
  - Rengjør sensoren
  - Regenerer eller bytt sensoren
- Måleverdien eller temperatur er ikke stabil. Følgelig oppfylles ikke stabilitetskriteriet.
  - Hold temperaturen konstant under kalibrering.
  - Bytt bufferen.
  - Sensoren er gammel eller kontaminert. Rengjør eller regenerer.
- For å kalibrere sensoren kan du også fjerne den fra mediet og kalibrere den i laboratoriet. Siden Memosens-sensorer lagrer dataene, kan du alltid arbeide med "forhåndskalibrerte" sensorer og trenger ikke å stoppe overvåkingsprosessen for å utføre en kalibrering.

## 7.3 ORP-sensorer

#### 7.3.1 1-punktskalibrering

Bufferne inneholder ORP-par med en høy vekslingsstrømtetthet. Slike buffere har fordelen med høyere nøyaktighetsnivåer, bedre reproduserbarhet og raskere måleresponstider.

Temperaturkompensasjon finner ikke sted når du måler ORP siden mediets termiske atferd ikke er kjent. Temperaturen indikeres imidlertid med måleresultatet.

Med denne typen kalibrering arbeider du med kalibreringsbuffere, f.eks. ORP-buffere fra Endress+Hauser.

Kalibrering av en ORP-sensor

- 1. Trykk på "E" for å hente opp hovedmenyen.
- 2. Trykk på "+"-knappen for å gå til menyen "Calibration".
- 3. Trykk på "E" for å åpne menyen.
  - └ Displayet viser "mV (act)".
- 4. Fjern ORP-elektroden fra målemediet, skyll med destillert vann, tørk den og nedsenk den i ORP-bufferen.
- 5. Trykk på "+".
  - └ Displayet viser "Inser sensor in med.".
- 6. Trykk på "+".
  - └ Displayet viser "wait for stable value".
- 7. Gjeldende status for ORP-bufferen vises på displayet.
- 8. Trykk på "+".
  - └ Displayet viser "Save Calib. Data?"
- 9. Trykk på "E" og velg "yes" for å bekrefte.

10. Fjern sensoren fra målemediet, skyll med destillert vann, tørk den og plasser den tilbake i målemediet.

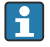

For å kalibrere ORP-sensorene kan du også fjerne dem fra mediet og kalibrere dem i laboratoriet.

Siden Memosens-sensorer lagrer dataene, kan du alltid arbeide med "forhåndskalibrerte" sensorer og trenger ikke å stoppe overvåkingsprosessen i lengre perioder for å utføre en kalibrering.

## 7.4 Enhetsfunksjoner for kalibrering

Trykk på "E"-knappen under drift for å hente opp hovedmenyen. Bruk "+"- og "-"-knappene for å navigere gjennom de tilgjengelige menyene. Når den ønskede menyen vises, trykker du på "E"- tasten for å åpne menyen. Velg alternativet "x Back" på slutten av hver meny/undermeny for å navigere opp ett nivå i menystrukturen.

| Parameter |                  | Konfigurasjonsalternativer | Beskrivelse                            |
|-----------|------------------|----------------------------|----------------------------------------|
| pH glass  |                  |                            | Kalibrer pH-målingen.                  |
|           | Calib. start     | Skrivebeskyttet            |                                        |
|           | pH act.          | Skrivebeskyttet            | Viser gjeldende pH-verdi               |
|           | pH Buffer 1      | Tallverdi<br>pH            | Viser den målte bufferverdien          |
|           | pH Buffer 2      | Tallverdi<br>pH            | Viser den målte bufferverdien          |
|           | Save calib data? | Yes, No                    | Lagre eller forkaste kalibreringsdata? |
| Temperatu | re               |                            | Kalibrer temperaturmålingen.           |
|           | T cal. start     | Skrivebeskyttet            |                                        |
|           | T cal.           | Tallverdi                  |                                        |
|           | Save calib data? | Yes, No                    | Lagre eller forkaste kalibreringsdata? |

## 8 Vedlikehold

Enheten krever ikke spesielt vedlikeholdsarbeid.

## 8.1 Rengjøring

Du kan bruke en ren, tørr klut til å rengjøre enheten.

## 9 Tilbehør

### 9.1 Sensorer

#### Gasselektroder for pH-måling

Orbisint CPS11D

- pH-elektrode for prosessteknikk, med smussavstøtende PTFE-kobling
- Memosens-teknologi
- Bestill i samsvar med produktstruktur, se Teknisk informasjon (TI00028C/07/en)

Orbipore CPS91D

- pH-sensor med Memosens-teknologi
- Åpen åpningskobling for medier med høy smusslast
- Bestill avhengig av versjon, se Teknisk informasjon (TI00375C/07/en)

#### Orbipac CPF81D

- Kompakt pH-sensor for installasjon eller nedsenking i industrivann og avløpsvann
- Bestill i samsvar med produktstruktur, se Teknisk informasjon (TI00191C/07/EN)

#### **ORP-sensorer**

#### Orbisint CPS12D

- ORP-sensor med Memosens-teknologi
- Smussavstøtende PTFE-kobling
- Bestill avhengig av versjon, se Teknisk informasjon (TI00367C/07/en)

#### Orbipore CPS92D

- ORP-sensor med Memosens-teknologi
- Åpen åpningskobling for medier med høy smusslast
- Bestill avhengig av versjon, se Teknisk informasjon (TI00435C/07/en)

Orbipac CPF82D

- Kompakt ORP-sensor for installasjon eller nedsenking i industrivann og avløpsvann
- Bestill i samsvar med produktstruktur, se Teknisk informasjon (TI00191C/07/EN)

## 10 Diagnostikk og feilsøking

Hvis du trenger hjelp med å feilsøke, er følgende avsnitt beregnet på å gi en oversikt over mulige årsaker til feil og initielle utbedringstiltak.

## 10.1 Feilsøkingsanvisninger

#### ADVARSEL

#### Fare! Elektrisk spenning!

► Ikke bruk enheten i en åpen tilstand for feildiagnose!

| Display                        | Årsak                                                      | Tiltak                                   |
|--------------------------------|------------------------------------------------------------|------------------------------------------|
| Det vises ingen målt verdi     | Ingen strømforsyning koblet til                            | Kontroller strømforsyningen til enheten. |
| Strøm leveres, enhet er defekt |                                                            | Enheten må byttes.                       |
| Diagnostisk melding vises      | Listen over diagnostiske meldinger gis i følgende avsnitt. |                                          |

## 10.2 Diagnostiske meldinger

Den diagnostiske meldingen består av en diagnostisk kode og en meldingstekst.

Den diagnostiske koden består av feilkategorien i samsvar med Namur NE 107 og meldingsnummeret.

Feilkategori (bokstav foran meldingsnummeret)

- F = Failure, en feilfunksjon er oppdaget. Måleverdien for den berørte kanalen er ikke lenger pålitelig. Årsaken til feilfunksjonen finnes i målepunktet. Alle tilkoblede styresystemer bør settes til manuell modus.
- M = Maintenance required, foreta handling så snart som mulig.
   Enheten måler fortsatt riktig. Umiddelbare tiltak er ikke nødvendig. Korrekte vedlikeholdstiltak vil imidlertid forhindre en mulig feilfunksjon i fremtiden.
- C = Function check, kø (ingen feil).
   Det utføres vedlikeholdsarbeid på enheten. Vent til arbeidet er fullført.
- S = Out of specification, målepunktet betjenes utenfor spesifikasjonene.
   Drift er fortsatt mulig. Men det finnes en risiko for økt slitasje, kortere levetid eller lavere målenøyaktighet. Årsaken til problemet finnes utenfor målepunktet.

Eksempler på hvordan meldinger vises:

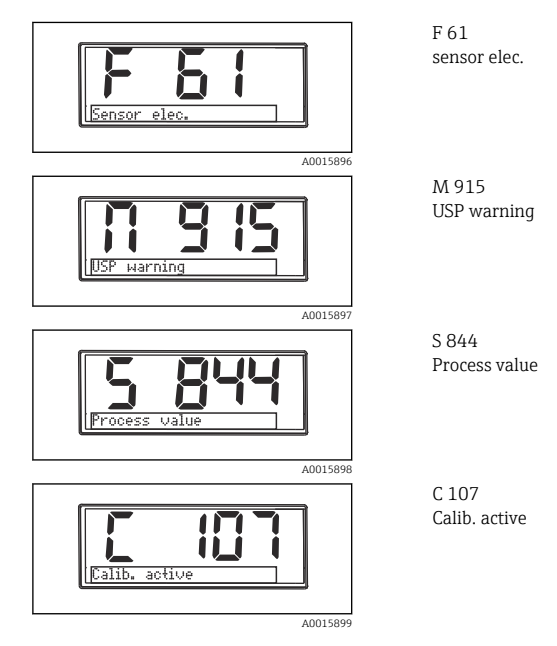

Endress+Hauser

| Diagnostisk<br>kode | Meldingstekst | Beskrivelse                                                                                                    |
|---------------------|---------------|----------------------------------------------------------------------------------------------------|
| F5                  | Sensor data   | Sensordata ugyldig.<br>Tiltak:<br>• Oppdater giverdataene<br>• Bytt sensor                                                                                                    |
| F12                 | Writing data  | lkke mulig å skrive sensordataene.<br>Tiltak:<br>• Gjenta skriving av sensordata<br>• Bytt sensor                                                                                                    |
| F13                 | Sensor type   | Uriktig sensortype.<br>Tiltak:<br>Bytt til en sensor med typen som er konfigurert.                                                                                                    |
| F61                 | Sensor elec.  | Sensorelektronikk defekt.<br>Tiltak:<br>• Bytt sensor<br>• Kontakt serviceavdelingen                                                                                                    |
| F62                 | Sens. Connect | Sensortilkobling.<br>Tiltak:<br>• Bytt sensor<br>• Kontakt serviceavdelingen                                                                                                    |
| F100                | Sensor comm.  | Sensor kommuniserer ikke.<br>Mulige årsaker:<br>Ingen sensortilkobling<br>Uriktig sensortilkobling<br>Kortslutning i sensorkabel<br>Kortslutning i tilgrensende kanal<br>Oppdatering av sensorfastvare uriktig avbrutt<br>Tiltak:<br>Kontroller sensorkabeltilkobling<br>Kontroller sensorkabel for kortslutning<br>Skift sensor<br>Start fastvareoppdateringen på nytt<br>Kontakt serviceavdelingen |
| F118                | Glass crack   | Alarm for brudd i sensorglass.<br>Glassmembranens impedans er for lav.<br>Tiltak:<br>• Kontroller glasselektroden for brudd og tynne sprekker<br>• Kontroller medietemperatur<br>• Kontroller elektrodeinnpluggingshodet for fukt og tørrhet om<br>nødvendig<br>• Bytt sensor                                                                                                    |

| Diagnostisk<br>kode | Meldingstekst       | Beskrivelse                                                                                                    |
|---------------------|---------------------|----------------------------------------------------------------------------------------------------|
|                     |                     | Sensorreferansealarm.<br>Referanseimpedans er for lav.                                                                                                    |
| F120                | Sensor ref.         | <ul> <li>Tiltak:</li> <li>Kontroller glasselektroden for brudd og tynne sprekker</li> <li>Kontroller medietemperatur</li> <li>Kontroller elektrodeinnpluggingshodet for fukt og tørrhet om<br/>nødvendig</li> <li>Bytt sensor</li> </ul> |
|                     |                     | Grenseverdi for sensorglass er overskredet, alarm.<br>Glassmembranens impedans er for høy.                                                                                                    |
| F124                | Sensor glass        | <ul> <li>Kontroller pH-sensor og bytt om nødvendig</li> <li>Kontroller glassgrenseverdi og korriger om nødvendig</li> <li>Bytt sensor</li> </ul>                                                                                         |
|                     |                     | Sensorkontroll.<br>Ingen konduktivitet vist.                                                                                                    |
| F142                | Sensor signal       | Mulige årsaker:<br>• Sensor i luft<br>• Sensor defekt                                                                                                    |
|                     |                     | Tiltak:<br>• Kontroller sensorinstallasjon<br>• Bytt sensor                                                                                                    |
|                     |                     | Feil på sensorselvtest.                                                                                                    |
| F143                | Self-test           | <ul><li>Bytt sensor</li><li>Kontakt serviceavdelingen</li></ul>                                                                                                    |
| F845                | Device id           | Uriktig maskinvarekonfigurasjon                                                                                                    |
|                     |                     | Uriktig parameterkontrollsum                                                                                                    |
| F846                | Param error         | Mulig årsak:<br>Fastvareoppdatering                                                                                                    |
|                     |                     | Tiltak:<br>Nullstill parameter til standard fabrikkinnstillinger                                                                                                    |
| F847                | Couldn't save param | Parameterne kunne ikke lagres                                                                                                    |
| F848                | Calib AO1           | Uriktig kalibreringsverdier for analog utgang 1                                                                                                    |

| Diagnostisk<br>kode | Meldingstekst | Beskrivelse                                                                                                    |
|---------------------|---------------|----------------------------------------------------------------------------------------------------|
| F849                | Calib AO2     | Uriktig kalibreringsverdier for analog utgang 2                                                                                                    |
| F904                | Process check | Alarm for prosesskontrollsystem.<br>Målesignalet er ikke endret på lenge.<br>Mulige årsaker<br>• Kontaminert sensor, eller sensor i luft<br>• Ingen gjennomstrømning til sensor<br>• Sensor defekt<br>• Programvarefeil |
|                     |               | Tiltak:<br>• Kontroller elektrodesystem<br>• Kontroller sensor<br>• Start programvaren på nytt                                                                                                    |

| Diagnostisk<br>kode | Meldingstekst  | Beskrivelse                                                                                                    |
|---------------------|----------------|----------------------------------------------------------------------------------------------------|
| C107                | Calib. active  | Sensorkalibrering er aktiv.<br>Tiltak:<br>Vent til kalibreringen er ferdig                                                                                                   |
| C154                | No calib. data | Sensordata.<br>Ingen kalibreringsdata tilgjengelig, fabrikkinnstillinger brukes.<br>Tiltak:<br>• Kontroller sensorens kalibreringsinformasjon<br>• Kalibrere cellekonstanten |
| C850                | Simu AO1       | Simulering av analog utgang 1 er aktiv                                                                                                    |
| C851                | Simu AO2       | Simulering av analog utgang 2 er aktiv                                                                                                    |
| C853                | Download act.  | Parameteroverføring er aktiv                                                                                                    |

| Diagnostisk<br>kode | Meldingstekst | Beskrivelse                                                                                                    |
|---------------------|---------------|----------------------------------------------------------------------------------------------------|
|                     |               | Måleverdi utenfor det angitte området.<br>Måleverdi utenfor det angitte området                                          |
| S844                | Process value | Mulige årsaker:<br>• Sensor i luft<br>• Luftlommer i enheten<br>• Uriktig gjennomstrømning til sensor<br>• Sensor defekt |
|                     |               | Tiltak:<br>• Øk prosessverdi<br>• Kontroller elektrodesystem<br>• Bytt sensortype                                        |
| S910                | Limit switch  | Grensebryter aktivert                                                                                                    |

| Diagnostisk<br>kode | Meldingstekst | Beskrivelse                                                                                    |
|---------------------|---------------|------------------------------------------------------------------------------------------------|
| M126                | Sensor check  | Kontroller sensoren.<br>Elektrodens tilstand er dårlig.                                        |
|                     |               | Mulige årsaker:<br>• Glassmembran blokkert eller tørr<br>• Membran blokkert                    |
|                     |               | Tiltak:<br>• Rengjør sensor, regenerer<br>• Bytt sensor                                        |
| M500                | Not stable    | Sensorkalibrering avbrutt.<br>Målt hovedverdi varierer.                                        |
|                     |               | Mulige årsaker:<br>• Gammel sensor<br>• Sensor regelmessig tørr<br>• Bufferverdi ikke konstant |
|                     |               | Tiltak:<br>• Kontroller sensor og bytt om nødvendig<br>• Kontroller buffer                     |

## 10.3 Fastvarehistorikk

#### Revisjonshistorikk

Fastvareversjonen (FW) på typeskiltet og i bruksanvisningen angir enhetens utgivelsesdato: XX.YY.ZZ (eksempel 01.02.01).

| XX | Bytt til hovedversjon. Ikke lenger kompatibel. Enheten og<br>bruksanvisningen endres. |
|----|---------------------------------------------------------------------------------------|
| YY | Bytt til funksjoner og drift. Kompatibel. Bruksanvisningen endres.                    |
| ZZ | Oppdateringer og interne endringer. Ingen endringer i bruksanvisningen.               |

| Dato    | Firmware version | Endringer                                               | Dokumentasjon        |
|---------|------------------|---------------------------------------------------------|----------------------|
| 09/2011 | 01.01.zz         | Original fastvare                                       | BA01032C/09/en/01.11 |
| 06/2014 | 02.00zz          | Grenseverdier for sensorer endret                       | BA01032C/09/en/02.14 |
| 11/2019 | 02.01.zz         | Passordbeskyttelse for brukere endret                   | BA01032C/09/en/03.19 |
| 09/2022 | 02.01.zz         | Ingen endringer i funksjoner eller drift; feilrettinger | BA01032C/09/en/04.22 |

### 10.4 Reservedeler

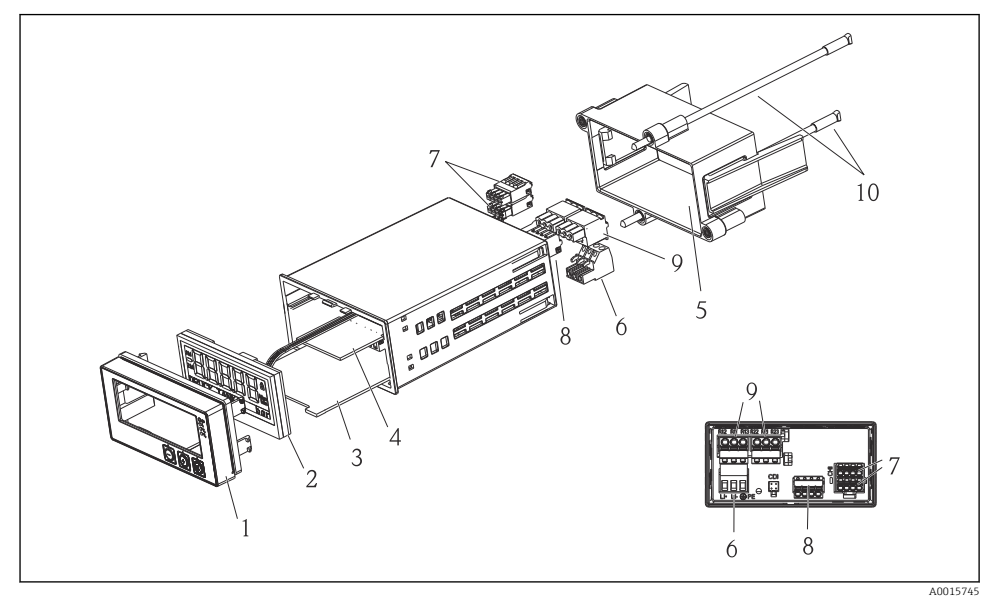

| Elementnr. | Beskrivelse                                          | Ordrenr.   |
|------------|------------------------------------------------------|------------|
| 1          | Hus front + folie, inkl. tastatur CM14, uten display | XPM0004-DA |
| 2          | CPU/Visningstavle CM14 pH, ORP (glass)               | XPM0004-CM |
| 3          | Hovedtavle 24-230VDC/vekselstrøm, CM14               | XPM0004-NA |
| 4          | Relétavle + 2 grensereleer                           | RIA45X-RA  |
| 5          | Festeramme for å romme W07                           | 71069917   |
| 6          | Klemme, 3-pol (strømforsyning)                       | 50078843   |
| 7          | Pluggbar klemme, 4-pol (Memosens-inngang)            | 71037350   |
| 8          | Pluggbar klemme, 4-pol (strømutgang)                 | 71075062   |
| 9          | Pluggbar klemme, 3-pol (reléklemme)                  | 71037408   |
| 10         | Gjenget stang for rørfesteklemme 105 mm              | 71081257   |

## 10.5 Retur

Enheten må passer inn i beskyttelsesemballasje dersom den for eksempel må returneres for å repareres. Originalemballasjen gir den beste beskyttelsen. Reparasjoner må bare utføres av leverandørens serviceorganisasjon.

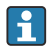

Når du returnerer enheten for reparasjon, må du legge ved et notat med en beskrivelse av feilen og bruksområdet.

## 10.6 Kassering

Enheten inneholder elektroniske komponenter og må derfor behandles som elektronisk avfall. Legg spesielt merke til de lokale bestemmelsene vedrørende avfallskassering i ditt land.

## 11 Tekniske data

### 11.1 Inngang

#### 11.1.1 Målevariabler

--> Dokumentasjon for den tilkoblede sensoren

#### 11.1.2 Måleområder

--> Dokumentasjon for den tilkoblede sensoren

#### 11.1.3 Inngangstyper

Digitale sensorinnganger, Memosens- og Memosens-protokoll

#### 11.1.4 Kabelspesifikasjon

#### Kabeltype

Memosens datakabel eller fast sensorkabel, hver med kabelendehylser

#### Kabellengde

Maks. 100 m (330 ft)

### 11.2 Utgang

#### 11.2.1 Utgangssignal

2 x 0/4 – 20 mA aktiv, potensielt isolert fra sensorkretsene og fra hverandre

#### 11.2.2 Last

Maks.  $500 \,\Omega$ 

#### 11.2.3 Linearisering/overføringsatferd

Lineær

#### 11.2.4 Alarmutgang

Alarmutgangen er utviklet som en "åpen kollektor". I normal drift er alarmutgangen lukket. Ved en feil (F-feil, enhet uten strøm) åpnes "åpen kollektor".

| Strøm maks.    | 200 mA  |
|----------------|---------|
| Spenning maks. | 30 V DC |

### 11.3 Strømutganger, aktive

#### 11.3.1 Spenn

0 – 23 mA

#### 11.3.2 Signalkarakterisering

Lineær

#### 11.3.3 Elektrisk spesifikasjon

#### Utgangsspenning

Maks. 24 V

#### 11.3.4 Kabelspesifikasjon

#### Kabeltype

Anbefaling: skjermet ledning

#### Tverrsnitt

Maks. 1.5 mm<sup>2</sup> (16 AWG)

#### 11.4 Reléutganger

#### 11.4.1 Relétyper

2 omkoblingskontakter

#### 11.4.2 Relékoblingskapasitet

Maks. 3 A24 V DC Maks. 3 A253 V AC Min. 100 mW (5 V / 10 mA)

#### 11.4.3 Kabelspesifikasjon

#### Tverrsnitt

Maks. 2.5 mm<sup>2</sup> (14 AWG)

## 11.5 Kabling

#### 11.5.1 Elektrisk tilkobling

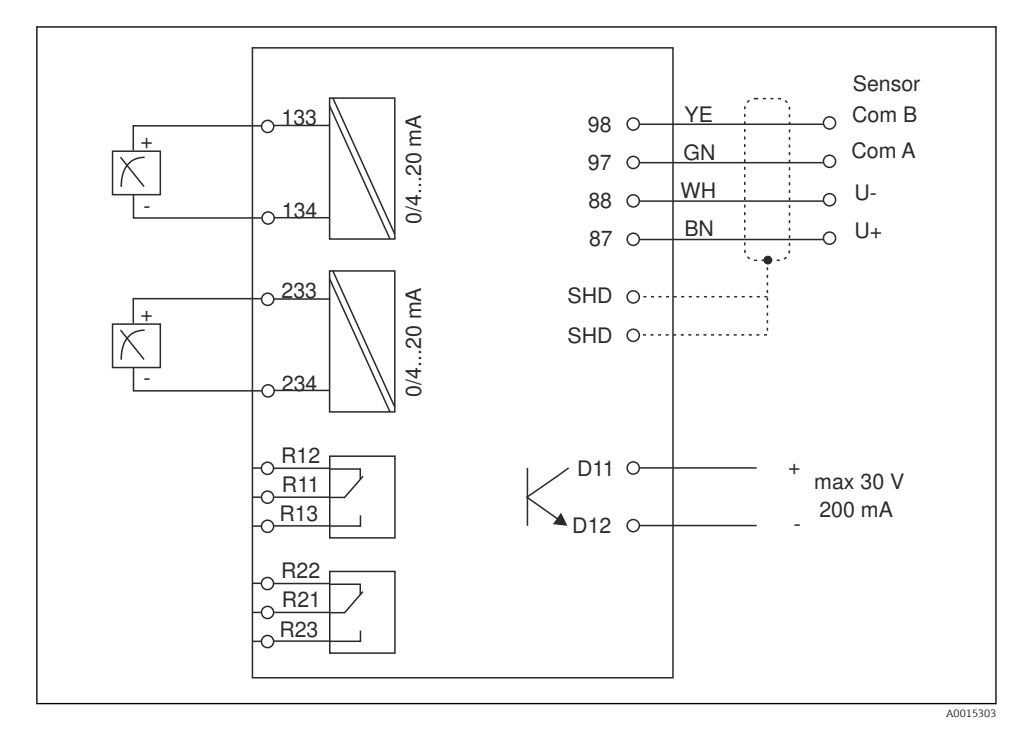

| Tilkobling | Beskrivelse                                              |
|------------|----------------------------------------------------------|
| 87         | Klemme for Memosens-kabel, brun, sensorstrømforsyning U+ |
| 88         | Klemme for Memosens-kabel, hvit, sensorstrømforsyning U- |
| 97         | Klemme for Memosens-kabel, grønn, Com A                  |
| 98         | Klemme for Memosens-kabel, gul, Com B                    |
| SHD        | Klemme for Memosens-kabel, skjerm                        |
| D11        | Klemme for alarmutgang, +                                |
| D12        | Klemme for alarmutgang, -                                |
| L/+        |                                                          |
| N/-        | Klemme for forsyningsspenning til giver                  |
| ⊕ PE       |                                                          |
| 133        | Klemme for analog utgang 1, +                            |

| Tilkobling    | Beskrivelse                   |
|---------------|-------------------------------|
| 134           | Klemme for analog utgang 1, - |
| 233           | Klemme for analog utgang 2, + |
| 234           | Klemme for analog utgang 2, - |
| R11, R12, R13 | Klemme for relé 1             |
| R21, R22, R23 | Klemme for relé 2             |

#### 11.5.2 Forsyningsspenning

Bredt utvalg strømenhet 24 - 230 V AC/DC (-20 % / +10 %) 50/60Hz

- - Enheten har ingen strømbryter
  - Kunden må sette en beskyttet effektbryter i nærheten av enheten.
  - Effektbryteren må være en bryter eller strømbryter, og må være merket som enhetens effektbryter.

#### 11.5.3 Strømforbruk

Maks 13.8 VA / 6.6 W

#### 11.6 Ytelsesegenskaper

#### 11.6.1 Svartid

Strømutganger

 $t_{90}$  = maks 500 ms for et hopp fra 0 til 20 mA

#### 11.6.2 Referansetemperatur

25 °C (77 °F)

#### 11.6.3 Største målefeil for innganger

--> Dokumentasjon for den tilkoblede sensoren

#### 11.6.4 Oppløsning for strømutgang

> 13 bit

#### 11.6.5 Repeterbarhet

--> Dokumentasjon for den tilkoblede sensoren

#### 11.7 Monteringsvilkår

#### 11.7.1 Installasjonsanvisning

#### Monteringssted

Panel, utsnitt 92 x 45 mm (3.62 x 1.77 in) Maks. paneltykkelse 26 mm (1 in)

#### Installasjonsposisjon

Orienteringen bestemmes av displayets leselighet.

Største visningsvinkelområde på +/- 45° fra displayets midtakse i begge retninger.

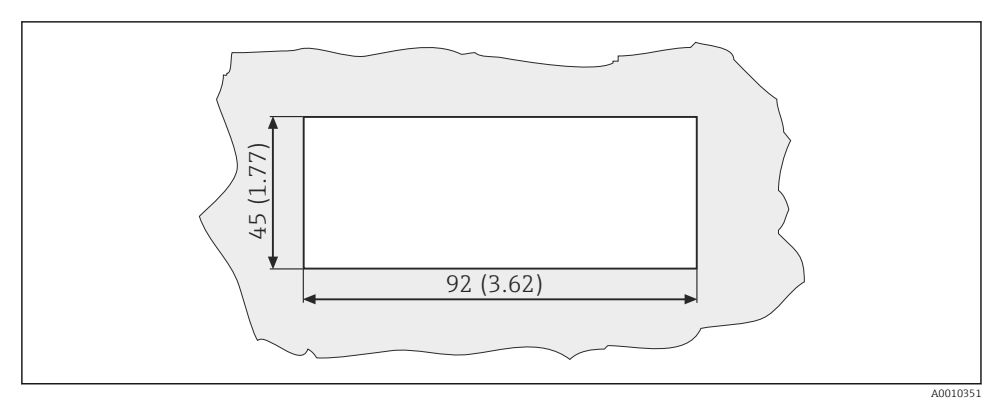

E 5 Panelutsnitt, dimensjoner i mm (in)

## 11.8 Miljø

#### 11.8.1 Omgivelsestemperatur

-10 - +60 °C (14 - 140 °F)

#### 11.8.2 Oppbevaringstemperatur

-40 - +85 °C (-40 - +185 °F)

#### 11.8.3 Driftshøyde

< 2 000 m (6 561 ft) over MSL

#### 11.8.4 Elektromagnetisk kompatibilitet

Interferensstråling og interferensimmunitet i samsvar med EN 61326-1: klasse A for industri

#### 11.8.5 Beskyttelsesgrad

#### Foran

Foran IP65 / NEMA 4X

#### Hus

Støtbeskyttelse IP20

#### 11.8.6 Relativ luftfuktighet

5 – 85 %, ikke-kondenserende

## 11.9 Mekanisk oppbygning

#### 11.9.1 Dimensjoner

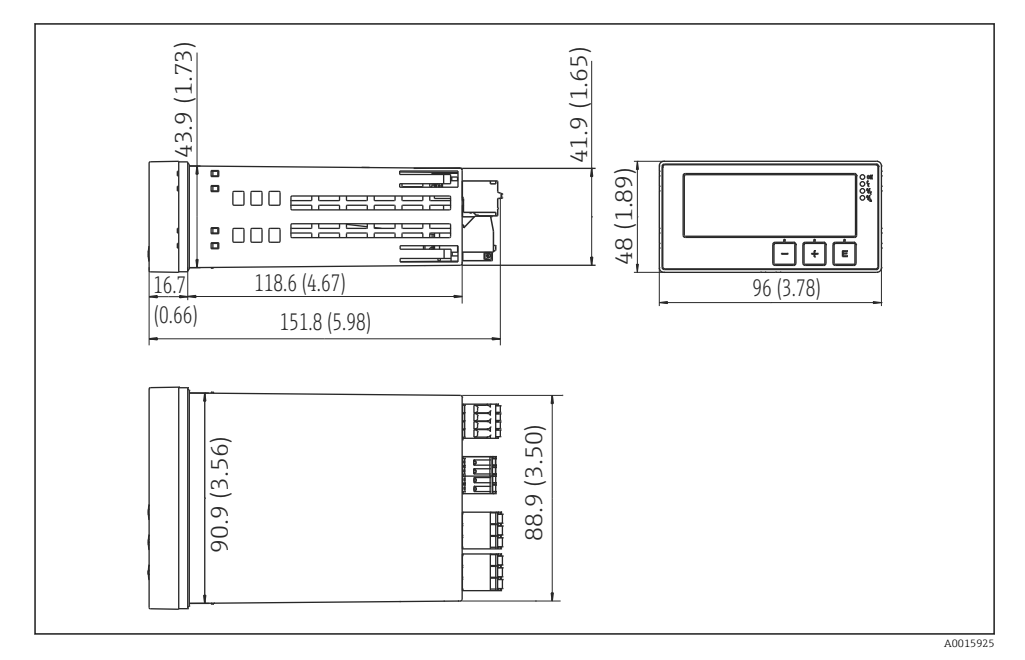

Giverens dimensjoner i mm (in)

#### 11.9.2 Vekt

0.3 kg (0.66 lbs)

#### 11.9.3 Materialer

Hus: Fremre folie: Polykarbonat Polyester, UV-resistent

#### 11.9.4 Klemmer

Maks 2.5 mm² (22-14 AWG, tiltrekningsmoment 0.4 Nm (3.5 lb in)) ledning, relé

## 11.10 Visnings- og betjeningselementer

#### 11.10.1 Betjeningselementer

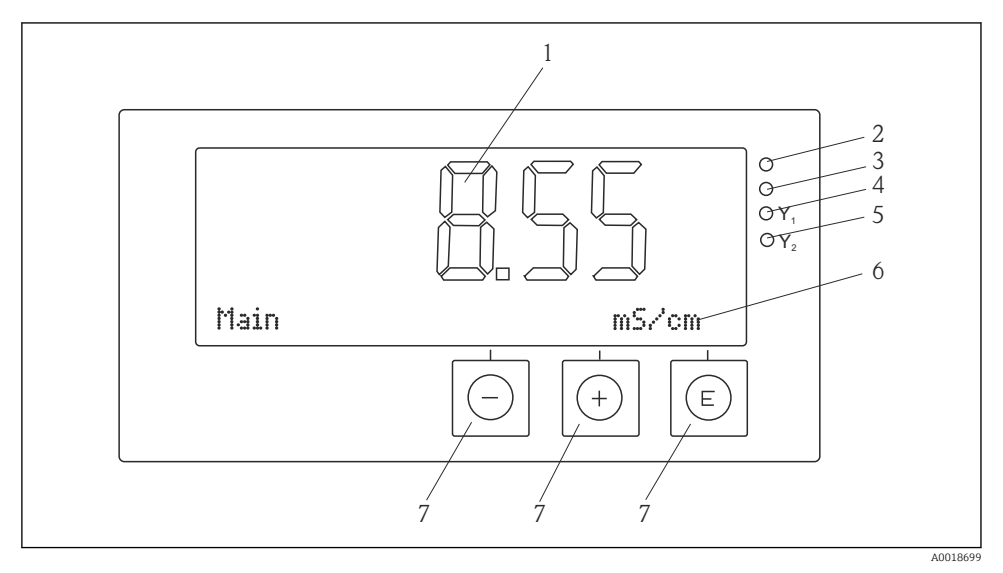

Visnings- og betjeningselementer

- 1 LC-display for visning av måleverdiene og konfigurasjonsdataene
- 2 Statuslys, strømforsyning tilkoblet
- 3 Statuslys, alarmfunksjon
- 4 Statuslys for grensebryter relé 1
- 5 Statuslys for grensebryter relé 2
- 6 Punktmatrisedisplay for å vise dimensjoner og menyelementer
- 7 Betjeningstaster

## 11.11 Sertifikater og godkjenninger

#### 11.11.1 CE-merke

#### Samsvarserklæring

Produktet oppfyller kravene i de harmoniserte europeisk standardene.

Som sådan overholder det lovkravene i EF-direktivene.

Produsenten bekrefter vellykket prøving av produktet ved å påføre  $\mathbf{C}\mathbf{\epsilon}$ -merket.

#### Andre standarder og retningslinjer

- IEC 60529: Kapslingsgrad (IP-kode)
- IEC 61010-1: Safety requirements for electrical equipment for measurement, control and laboratory use

# Stikkordsregister

## Α

| Arbeidssikkerhet                                       |
|--------------------------------------------------------|
| Diagnostiske meldinger                                 |
| <b>E</b><br>Enhetskonfigurasjon<br>Tilgangsbeskyttelse |
| <b>F</b><br>Feilmeldinger                              |
| I koner<br>Display                                     |
| Kalibrering<br>ORP-sensorer                            |
| M<br>Mislykket kalibrering                             |
| <b>O</b> Oppbevaring                                   |
| Personale<br>Krav                                      |
| <b>R</b><br>Releer                                     |
| <b>T</b><br>Transport                                  |

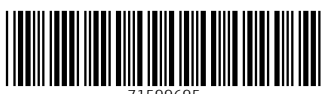

71599695

## www.addresses.endress.com

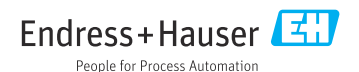